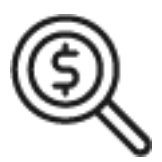

# 1st Source Bank Helpful Hints: Navigation – Enrolling in & Accessing Deposit eStatements

Follow the steps below to enroll in paperless eStatements and view Treasury Services Billing Statements for your business or organization.

## *Enrolling in eStatements in BBO Treasury*

- 1. Log in to 1st Source BBO Treasury using the link <u>https://bbotreasury.1stsource.com</u> or the BBO Treasury mobile app.
- 2. Once signed in, click Accounts then eStatements.
- 3. Upon first entry, a sample PDF will be displayed.
- 4. If the sample PDF is visible, click I CAN see PDF. Otherwise, click I CANNOT see PDF and download Adobe Reader before proceeding.
- 5. Review the Terms and Conditions and click I agree.
- 6. Upon first entry, you will choose your preferred statement delivery method under Enrollment Preferences.
- For each account, select either Paperless or Paperless & Paper.
  Note: Selecting Paperless & Paper may result in additional fees per the Fee Schedule for Business Accounts.
- 8. Click **Submit** to finalize Account Preferences.

Note: Account Preferences can be updated at any time. From the eStatements Dashboard, click the **3 dots** next to an account then click **Go To Account Preferences** to adjust and submit preferences. New accounts will default to Paperless & Paper.

## Accessing eStatements in BBO Treasury

- 1. Once signed in to 1st Source BBO Treasury, click Accounts then eStatements. If you have completed the enrollment steps above, you will be at the eStatements Dashboard.
- 2. Click on an account.
- 3. Statements are organized by statement date. Scroll to your desired statement date and click **View** to open the statement in the browser or click **Download** to save a PDF copy to your device.

### Batch Downloading eStatements in BBOT Treasury

- 1. Once signed in to 1st Source BBO Treasury, click Accounts then eStatements.
- 2. To save multiple statements at once click **Batch Download Documents**.
- 3. Under Search for Documents, select your intended Date Range, Account Numbers and Document Types then click Search.
- 4. Select some or all statements from the Search Results below and choose either Combined Single PDF or Individual PDFs.
- 5. Your documents will be prepared. Click **Go to Batch Download Tasks** to view the status.
- 6. When the status says Ready, click the **download button** under Action.
- 7. When the download is complete, click **Open file** to view combined or single statement PDFs.

### Accessing Treasury Billing Statements in BBO Treasury

- 1. Log in to 1st Source BBO Treasury using the link <a href="https://bbotreasury.1stsource.com">https://bbotreasury.1stsource.com</a>
- 2. Once signed in, click **Reports**.
- 3. Click Special Reports.
- 4. Locate Billing Statements Final from the list of Special Reports and select View Version on the right hand side.
- 5. Click the Billing Statements Final link corresponding to the statement date to be displayed. The statement will open in a separate browser window.